### Perubahan Anggran Dasar Perkumpulan

- masih dalam proses update sesuai pengembangan tahun 2021 -

### 1. Tampilan Awal

- Masuk ke halaman Website AHU di alamat http://ahu.go.id
- Klik menu Login Notaris.

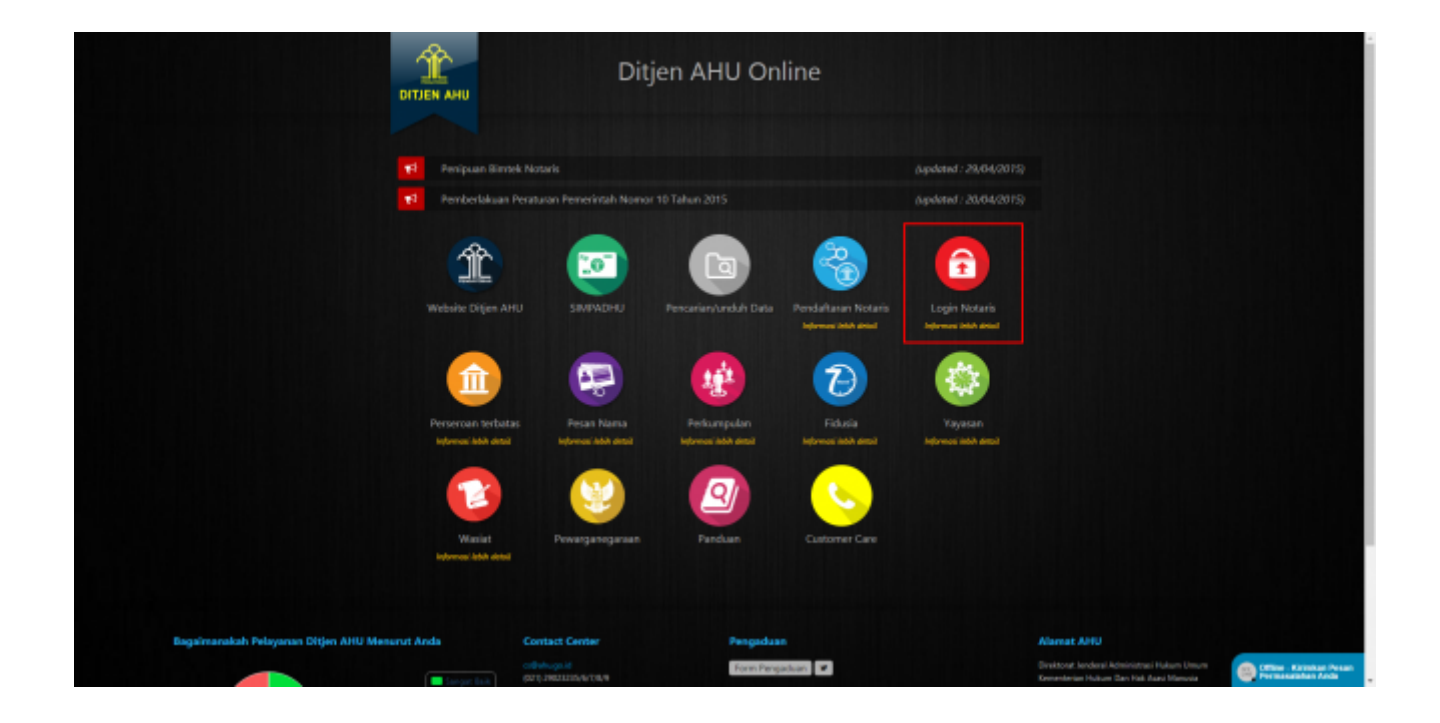

### 2. Login

AHU ONLINE - http://panduan.ahu.go.id/

| DIREKTORAT JEN<br>KEMENTERIAN HUK | DERAL ADMINISTRAS<br>kum dan hak asasi manusia re | I HUKUM UMUM<br>publik Indonesia | <u> </u> |
|-----------------------------------|---------------------------------------------------|----------------------------------|----------|
|                                   |                                                   |                                  |          |
|                                   | LOGIN                                             |                                  |          |
|                                   | UserID                                            |                                  |          |
|                                   | MASUK                                             |                                  |          |
|                                   | ← Kembali Lupa Password                           |                                  |          |
|                                   |                                                   |                                  |          |

- Masukkan User dan Password masing-masing notaris.
- Ketika klik tombol "Masuk" maka akan masuk ke halaman berikut:

| ■ DITJEN AHU ONLINE                                                                                 | Pesan @ PEMBAYARAN PNBP SECARA ONLINE                                                                                                    | SABH - |
|----------------------------------------------------------------------------------------------------|----------------------------------------------------------------------------------------------------|--------|
| Upload Bukti Setor<br>Yayasan +<br>Perkumpulan –<br>Pesan Nama<br>Pendirian                         | Image: Superior of the second second seco |        |
| Pendirian Pending<br>Perubahan<br>Daftar Transaksi Perkumpulan<br>Daftar Perkumpulan Ditolak<br>FAQ | Permohonan Perubahan Data Notaris Permohonan Perubahan Data Notaris Permohonan Perubahan Data Notaris Permohonan Perubahan Data Notaris                                                                                                    |        |
| Perbaikan Data +                                                                                    | Profil Notaris                                                                                                    |        |

• Pilih menu Perkumpulan yang terdapat pada sisi sebelah kiri website, lalu klik submenu perubahan.

### **3. Pembayaran Voucher PNBP**

Kemudian tampil halaman Pemesanan Nomor Voucher

|                        | PEMESANAN NOMOR VOUCHER                                                                                                    |
|------------------------|----------------------------------------------------------------------------------------------------|
| PELAYANAN JASA HUKUM * | Persetujuan Perubahan Anggaran Dasar Perkumpulan                                                                                                    |
| NAMA PEMOHON *         | 18. NOTWER (18.5.1. 0.1. 0.0. 0.00)                                                                                                    |
| EMAIL PEMOHON *        | Internal ( Signal on)                                                                                                    |
| NOMOR HP *             | 180712123                                                                                                    |
|                        | Pembelian voucher sebesar Rp 250.000, Apabila Anda setuju silahkan klik tombol BELI untuk melanjutkan proses.<br>Apabila proses tidak di lanjutkan maka PNBP yang sudah di bayarkan tidak dapat dikembalikan<br>Saya telah membaca dan memahami syarat dan ketentuan diatas.                       |
|                        | Apabila telah melakukan pembayaran tetapi status pembayaran "Belum Bayar" dapat melakukan konfirmasi pembayaran pada<br>menu Konfirmasi Pembayaran<br>Apabila masih terdapat kendala terkait pembayaran PNBP dapat melakukan konsultasi terkait pembayaran PNBP pada menu<br>Konsultasi Pembayaran |
|                        |                                                                                                    |

- Pelayanan Jasa Hukum otomatis muncul seuai transaksi yang dipilih yaitu "Persetujuan Perubahan Anggaran Dasar Perkumpulan"
- Nama, email dan Nomor HP Pemohon otomatis terisi sesuai dengan data Notaris login.
- Ceklis disclaimer dan klik tombol BELI. Kemudian tampil bukti Pemesanan Nomor Voucher seperti gambar dibawah ini:

| Cek Pemesanan Voucher | List Voucher                                                                                                    |
|-----------------------|----------------------------------------------------------------------------------------------------|
|                       | DIREKTORAT JENDERAL AHU<br>BUKTI PEMESANAN NOMOR VOUCHER                                                                                                    |
|                       | BADAN HUKUM                                                                                                    |
|                       | Persetujuan Perubahan Anggaran Dasar Perkumpulan                                                                                                    |
|                       | KODE VOUCHER       :         BILL ID <sup>[1]</sup> :         NAMA PEMOHON       :         NOMOR REKENING       :         EMAIL PEMOHON       :         NOMOR REKENING       :         NOMOR REKENING       :         NOMOR HP       :         TANGGAL TRANSAKSI       :         TANGGAL EXPIRED       :         22 September 2021 20:32:57         TANGGAL EXPIRED       :         PEMBAYARAN TERAKHIR)         TAGIHAN       :         Rp 250.000 / Voucher         STATUS PEMBAYARAN       :         BELUM BAYAR         * Keterangan :         1. Periksa aplikasi pembayaran pada <i>smartphone</i> untuk menyelesaikan transaksi anda.         2. Quakan kode youcher sebagai acuan untuk menyelesaikan transaksi anda. |
|                       | Kirim Ulang                                                                                                    |
|                       | Download                                                                                                    |

- Setelah itu lakukan Pembayaran Tagihan Pemesanan Nomor Voucher pada aplikasi YAP! seperti yang sudah dijelaskan pada Panduan Pembayaran Nomor Voucher
- Setelah melakukan pembayaran nomor voucher, lakukan pengisian pada form Perubahan Perkumpulan berikut.

### 4. Pengisian Data Perubahan Perkumpulan

| astikan akta yang akan diinput ad                                 | lalah akta yang sudah di <i>scan</i> berbentuk PDF                                                                                                    |
|-------------------------------------------------------------------|----------------------------------------------------------------------------------------------------|
| Dalam Perubahan Organ Perkumpu<br>Pernyataan Tidak Dalam Sengketa | ulan, pastikan agar Surat Pernyataan Tidak Dalam Sengketa yang diunggah telah di <i>scan</i> dalam format PDF. Untuk mengunduh Format Surat<br>klik [disini]                                                                                                    |
|                                                                   |                                                                                                    |
| NOMOR VOUCHER                                                     | MASUKKAN NOMOR VOUCHER PERSETUJUAN PERUBAHAN ANGGARAN DAS                                                                                                    |
|                                                                   | Onomor voucher yang digunakan adalah untuk Persetujuan Perubahan Anggaran Dasar<br>Perkumpulan, klik disini untuk pembelian voucher.                                                                                                    |
| NAMA PERKUMPULAN *                                                | MASUKKAN NAMA PERKUMPULAN                                                                                                    |
| NOMOR SK TERAKHIR *                                               | Masukkan NOMOR SK TERAKHIR                                                                                                    |
|                                                                   | Nomor SK merupakan Nomor Surat Keputusan Menteri. Bukan Nomor Surat Pemberitahuan.                                                                                                    |
| NOTARIS TERAKHIR                                                  | MASUKKAN NAMA NOTARIS TERAKHIR                                                                                                    |
|                                                                   | O Notaris terakhir merupakan Nama Notaris terakhir yang membuat permohonan terakhir<br>kepada Ditjen AHU. Permohonan dapat berupa Pendirian, Persetujuan Perubahan Anggaran<br>Dasar, Pemberitahuan Perubahan Anggaran Dasar maupun Pemberitahuan Perubahan Data<br>Perturpanjuan |

- Masukan Nomor Voucher Persetujuan Perubahan Anggaran Dasar Perkumpulan yang telah dibayarkan. Ketika belum mempunyai nomor Persetujuan Perubahan Anggaran Dasar Perkumpulan bisa klik "disini" untuk pembelian voucher.
- Masukan Nama Perkumpulan.
- Masukan Nomor SK Terakhir.
- Masukan Nama Notaris Terakhir.
- Ketika semua data telah diisi, klik "Cari" untuk melanjutkan ke proses berikutnya.

#### Info:

 Pertanggal 1 Oktober 2021, dalam hal terdapat perubahan Pengurus dan/atau Pengawas, pemohon(Notaris) wajib mengunggah Surat Pernyataan Tidak Dalam Sengketa, yang ditandatangani oleh Ketua Pengurus Lama dan Ketua Pengurus Baru. Sesuai informasi berikut ini:

Dalam Perubahan Organ Perkumpulan, pastikan agar Surat Pernyataan Tidak Dalam Sengketa yang diunggah telah di *scan* dalam format PDF. Untuk mengunduh Format Surat Pernyataan Tidak Dalam Sengketa klik [disini]

• Jika pemohon belum memiliki format/draft surat Pernyataan tersebut dapat di unduh dengan klik tulisan **[disini]** 

### 5. Persyaratan Utama

|                                                                                   | PERMOHONAN PERUBAHAN PERKUMPULAN                                                                                                    |
|-----------------------------------------------------------------------------------|----------------------------------------------------------------------------------------------------|
| Pastikan akta yang akan diinput adalal                                            | hakta yang sudah di scan berbentuk PDF                                                                                                    |
|                                                                                   |                                                                                                    |
| Dalam Perubahan Organ Perkumpulan<br>Pernyataan Tidak Dalam Sengketa klik         | , pastikan agar Surat Pernyataan Tidak Dalam Sengketa yang diunggah telah di <i>scan</i> dalam format PDF. Untuk mengunduh Format Surat<br>[disini]                         |
| NOMOR VOUCHER                                                                     | RENOVABLE RANKING                                                                                                    |
|                                                                                   | Nomor voucher yang digunakan adalah untuk Persetujuan Perubahan Anggaran Dasar                                                                                              |
|                                                                                   | Perkumpulan, klik disini untuk pembelian voucher.                                                                                                    |
| NAMA PERKUMPULAN                                                                  | PEDULI KARNA CIPTA                                                                                                    |
| NOMOR SK TERAKHIR                                                                 | And - MANDARE AND IN THE WARD IN 1971                                                                                                    |
|                                                                                   | Nomor SK merupakan Nomor Surat Keputusan Menteri. Bukan Nomor Surat Pemberitahuan                                                                                           |
|                                                                                   |                                                                                                    |
| NUTARIS TERARHIR                                                                  | DR. NOTARIS SABH JR S.H., S.E., MAN.                                                                                                    |
|                                                                                   | O Notaris terakhir merupakan Nama Notaris terakhir yang membuat permohonan terakhir<br>kepada Ditien AHU. Permohonan dapat berupa Pendirian. Persetujuan Perubahan Anggaran |
|                                                                                   | Dasar, Pemberitahuan Perubahan Anggaran Dasar maupun Pemberitahuan Perubahan Data                                                                                           |
|                                                                                   | Perkumpulan.                                                                                                    |
|                                                                                   | Cari                                                                                                    |
|                                                                                   | —                                                                                                    |
|                                                                                   |                                                                                                    |
| NOMOR SK TERAKHIR:                                                                | AHU-0000385.AH.01.08.Tahun 2021                                                                                                    |
|                                                                                   |                                                                                                    |
|                                                                                   |                                                                                                    |
|                                                                                   |                                                                                                    |
|                                                                                   | Nama Organ Perkumpulan                                                                                                    |
| Nama                                                                              |                                                                                                    |
| We asked to share there                                                           |                                                                                                    |
| ROBMATI BR SURBANTI                                                               |                                                                                                    |
| EVELANA                                                                           |                                                                                                    |
| RINA SULISTIYONINGSH                                                              |                                                                                                    |
| WATI DATES BUITES                                                                 |                                                                                                    |
| BURTA INDIAN CANTA NINGSH                                                         |                                                                                                    |
| INDA PUSPITANINORUM                                                               |                                                                                                    |
| 16.67                                                                             |                                                                                                    |
|                                                                                   |                                                                                                    |
|                                                                                   |                                                                                                    |
|                                                                                   |                                                                                                    |
| Persvaratan Utama                                                                 |                                                                                                    |
|                                                                                   |                                                                                                    |
| <ul> <li>Benta acara rapat / Notule</li> <li>1. Kuorum peserta rapat /</li> </ul> | n Keputusan Kapat Anggota<br>ahih dari 2/3                                                                                                    |
| 2 Kuorum basil suara pe                                                           | ngambilan kenutusan Ranat Anggota lehih dari 2/3                                                                                                    |
| II. Pernyataan pengurus babwa                                                     | perkumpulan tidak dalam sengketa baik internal ataupun pengadilan                                                                                                    |
| III. Akta Notaris dalam Bahasa lu                                                 | ndonesia                                                                                                    |
| V. Tanggal Rapat Anggota / Ber                                                    | ita Acara Rapat / Notulen Rapat                                                                                                    |
| V. NPWP                                                                           |                                                                                                    |
| VI. Surat Pemberitahuan Tahuna                                                    | in Pajak / SPT                                                                                                    |
|                                                                                   |                                                                                                    |
|                                                                                   |                                                                                                    |
|                                                                                   |                                                                                                    |
|                                                                                   |                                                                                                    |

Saya menyatakan bahwa semua informasi yang diberikan telah sesuai dengan peraturan perundang-undangan yang berlaku, dan data isian sesuai dengan dokumen yang ada pada saya

LANJUTKAN

#### • Berikan checklist pada Persyaratan Utama

- Berikan checklist pada Pernyataan
- Klik tombol Lanjutkan, setelah itu akan tampil pop-up seperti pada gambar dibawah ini:

| DITJEN AH                     |     | ⊠ Pesan                                                       |                                                                                                    | SABH -                                           |
|-------------------------------|-----|---------------------------------------------------------------|----------------------------------------------------------------------------------------------------|--------------------------------------------------|
| Beranda                       |     | Persyarat                                                     | Perhatian !!!                                                                                          |                                                  |
| Daftar Transaksi              |     | <ul><li>☑ Denta t</li><li>☑ 1. Kuc</li><li>☑ 2. Kuc</li></ul> | Apakah Anda yakin bahwa tidak ada kesalahan<br>pengisian?                                              |                                                  |
| Fidusia                       |     | ✓ II. Pernyataa ✓ III. Akta Nota                              | Apabila Dikemudian Hari Diketahui Terdapat Kesalahan,<br>Maka Hal Tersebut Sepenuhnya Menjadi Tanggung |                                                  |
| Wasiat<br>Notaris Pengganti   |     | <ul> <li>✓ IV. Tanggal R</li> <li>✓ V. NPWP</li> </ul>        | Jawab Anda.                                                                                            |                                                  |
| Perseroan Terbatas            |     | 🖉 VI. Surat Pen                                               |                                                                                                    |                                                  |
| Yayasan                       |     | 🥃 Saya menyatakan bahw                                        | a semua informasi yang diberikan telah sesuai dengan peraturan perundang-undangan ya                   | ng berlaku, dan data isian sesuai dengan dokumen |
| Perkumpulan                   |     | yang ada pada saya                                            | ,,,,,,,,,,,,,,,,,,,,,,,,,,,,,,,,,,,,,,,                                                                |                                                  |
| Pesan Nama                    |     |                                                               |                                                                                                    |                                                  |
| Pendirian                     | new |                                                               |                                                                                                    |                                                  |
| Pendinan Pending<br>Perubahan |     | LANJUTION                                                     |                                                                                                    |                                                  |

- Ketika klik tombol Kembali maka akan kembali ke halaman Persyaratan Utama.
- Ketika klik tombol Saya Yakin maka akan masuk ke halaman Jenis Perubahan.

### 6. Jenis Perubahan

| DITJEN AHU                           | J ONLI | NE Ø PEMBAYARAN PNBP SECARA ONLINE                                                                                                    | SABH - |
|--------------------------------------|--------|----------------------------------------------------------------------------------------------------|--------|
| Informasi Formasi<br>Beranda Notaris |        | PERMOHONAN PERUBAHAN                                                                                                    |        |
| Fidusia                              |        | PERKUMPULAN<br>Jenis Perubahan                                                                                                    |        |
| Wasiat                               | +      | 🖾 Persetujuan Perubahan Anggaran Dasar 🤁                                                                                                    |        |
| Notaris Pengganti                    |        |                                                                                                    |        |
| Perseroan Terbatas                   | +      | Akta Notaris yang dibuat untuk permohonan sekarang                                                                                                    |        |
| Upload Bukti Setor                   |        | Nama Notaris                                                                                                    |        |
| Yayasan                              | +      | Nomor Akta: Tanggal Akta: 15-09-2021 Tambah                                                                                                    |        |
| Perkumpulan                          | +      |                                                                                                    |        |
| Daftar Voucher                       |        |                                                                                                    |        |
| Perbaikan Data                       | +      | Data Rapat Anggota/Keputusan Rapat Anggota                                                                                                    |        |
| Timeline                             |        | Tanggal: 15-09-2021                                                                                                    |        |
|                                      |        |                                                                                                    |        |
|                                      |        | Minimal Jumlah Kehadiran Rapat Anggota / Pemilik Suara Jumlah Korum Persetujuan                                                                                         |        |
|                                      |        | 28                                                                                                    |        |
|                                      |        |                                                                                                    |        |
|                                      |        | Saya menyatakan bahwa semua informasi yang diberikan telah sesuai dengan peraturan perundang-undangan yang berlaku, dan data islan sesuai dengan dokumen yang pada saya | ı ada  |
|                                      |        | KEMBALI LANJUTKAN                                                                                                    |        |

### Pada halaman Jenis Perubahan, terdiri dari:

- Checklist Jenis Perubahan. Pada bagian Persetujuan Perubahan Anggaran Dasar pada awal pengisian data, User menginput nomor voucher Persetujuan Perubahan Anggaran Dasar.
- Masukan Nama Notaris, Nomor Akta dan Tanggal Akta. Ketika tombol Tambah di klik, maka field Nomor Akta dan Tanggal Akta akan bertambah.
- Masukkan Tanggal Data Rapat Anggota/Keputusan Rapat Anggota.\
- Isikan field Minimal Jumlah Kehadiran Rapat Pembina/Pemilik Suara dan Jumlah Kuorum Persetujuan.
- Berikan checklist pada pernyataan persetujuan.
- Ketika klik tombol Kembali, maka akan kembali ke halaman Persyaratan Utama. Ketika klik tombol Lanjutkan maka akan tampil pop-up peringatan!!! Seperti pada gambar dibawah ini:

| 2024/04/28 23:19               | 9/31                                                                         | Perubahan Anggran Dasar Perkumpular                                                |
|--------------------------------|------------------------------------------------------------------------------|------------------------------------------------------------------------------------|
| ■ DITJEN AHU ONLINE            | ⊠ Pesan                                                                      | SABH -                                                                             |
| Beranda                        | Perhatian                                                                    | <u>!!!</u>                                                                         |
| Daftar Transaksi               | apat A Apakah Anda yakin bahwa tidal                                         | k ada kesalahan                                                                    |
| Fidusia Tanggal:               | pengisian?<br>Apabila Dikemudian Hari Diketahui                              | Terdapat Kesalahan,                                                                |
| Wasiat +                       | Maka Hal Tersebut Sepenuhnya I<br>Jawab Anda.                                | Menjadi Tanggung                                                                   |
| Notaris Pengganti Minima       | Jumi Saya Yakin Kemba                                                        | an an an an an an an an an an an an an a                                           |
| Perseroan Terbatas + 5         |                                                                              |                                                                                    |
| Yayasan +                      |                                                                              |                                                                                    |
| Perkumpulan + Saya me yang ada | nyatakan bahwa semua informasi yang diberikan telah sesuai deng<br>pada saya | an peraturan perundang-undangan yang berlaku, dan data isian sesuai dengan dokumen |
| Beranda Notaris                |                                                                              |                                                                                    |
| KEMBALI                        | LANJUTKAN                                                                    |                                                                                    |
|                                |                                                                              |                                                                                    |

- Ketika klik tombol Kembali maka akan kembali ke halaman Jenis Perubahan.
- Ketika klik tombol Saya Yakin maka akan masuk ke halaman Jenis Perubahan yang Diinginkan.

## 7. Jenis Perubahan yang Diinginkan

|                  | Permohonan Perubahan                                                                                                    |
|------------------|----------------------------------------------------------------------------------------------------|
|                  | PERKUMPULAN                                                                                                    |
| Jei              | nis Perubahan Anggaran Dasar dengan Persetujuan Menteri :                                                                                                    |
|                  |                                                                                                    |
|                  | lama Perkumpulan                                                                                                    |
| <b>2</b> P       | Perubahan Keseluruhan Anggaran Dasar                                                                                                    |
| 🗹 К              | Kegiatan Perkumpulan                                                                                                    |
| 🗹 C              | Drgan Kepengurusan                                                                                                    |
| Р                | ersyaratan Perubahan Organ Kepengurusan                                                                                                    |
|                  | 2 Dalam hal terdapat perubahan Pengurus dan / atau Pengawas, agar mengunggah Surat Pernyataan Tidak Dalam Sengketa, yang ditandatangani oleh Ketua Pengurus Lama<br>dan Ketua Pengurus Baru |
|                  | Perubahan Oman Kanengurusan                                                                                                    |
|                  |                                                                                                    |
|                  | Pengawas                                                                                                    |
|                  | Pengangkatan Kembali Organ Kepengurusan                                                                                                    |
|                  | Z Pengurus                                                                                                    |
|                  | Z Pengawas                                                                                                    |
| <mark>.</mark> к | Kedudukan (Kabupaten/Kota, Kecamatan, Desa/Kelurahan, dan Provinsi)                                                                                                    |
| P                | arsvaratan Paruhahan Kadudukan                                                                                                    |
|                  | 2 Surat pernyataan dari pengurus Perkumpulan yang diketahui kepala desa atau lurah                                                                                                    |
| <b>2</b> C       | Data lainnya yang tercantum dalam anggaran dasar perkumpulan                                                                                                    |
|                  | a Janaka waktu                                                                                                    |
|                  | 2 Jenis Rapat Anooota Perkumpulan                                                                                                    |
|                  | Perubahan Alamat Lengkap                                                                                                    |
|                  | Persyaratan perubahan alamat lengkap Perkumpulan (domisili)                                                                                                    |
|                  | Surat pernyataan dari pengurus Perkumpulan yang diketahui kepala desa atau lurah                                                                                                    |
|                  | NPWP                                                                                                    |
|                  | 2 Pasal lain vang berubah (contoh bengisian: Pasal 5. Pasal 6 avat 1. Pasal 6 avat 2):                                                                                                    |
|                  |                                                                                                    |
|                  |                                                                                                    |
|                  |                                                                                                    |
|                  |                                                                                                    |
| MBAI             | LANJUTKAN                                                                                                    |

- Berikan checklist pada jenis perubahan yang diinginkan.
- Ketika klik tombol Kembali maka akan kembali ke halaman Jenis Perubahan.
- Ketika klik tombol Lanjutkan maka akan tampil pop-up Perhatian!!! Seperti pada Gambar 9 dibawah ini:

| 2024/04/28 23:19     |                 | 11/31                                                                | Perubahan Anggran Dasar Perkumpula |
|----------------------|-----------------|----------------------------------------------------------------------|------------------------------------|
| ■ DITJEN AHU ON      | LINE Pesan      |                                                                      | SABH ~                             |
| Beranda              | Persyaratan     | Perhatian !!!                                                        |                                    |
| Daftar Transaksi     | Surat pern      | Apakah Anda yakin bahwa tidak ada kesalahan                          |                                    |
| Fidusia              | Data lainnya    | pengisian?<br>Apabila Dikemudian Hari Diketahui Terdapat Kesalahan,  |                                    |
| Wasiat +             | 🕑 Jangka wa     | Maka Hal Tersebut Sepenuhnya Menjadi Tanggung<br>Jawab Anda.         |                                    |
| Notaris Pengganti    | ♂ Jenis Rap     | Saya Yakin Kembali                                                   |                                    |
| Perseroan Terbatas + |                 |                                                                      |                                    |
| Yayasan +            | Pasal lain yang | berubah (contoh pengisian: Pasal 5, Pasal 6 ayat 1, Pasal 6 ayat 2): |                                    |
| Perkumpulan +        | Pasal 7 ayat    | 7                                                                    |                                    |
| Beranda Notaris      |                 |                                                                      |                                    |
|                      |                 | NM.                                                                  |                                    |
|                      | CANJOR          |                                                                      |                                    |
|                      |                 |                                                                      |                                    |

- Ketika klik tombol Kembali maka akan kembali ke halaman Jenis Perubahan yang Diinginkan.
- Ketika klik tombol Saya Yakin maka akan masuk ke halaman Form Isian Perubahan Perkumpulan.

# 8. Format Isian Perubahan Perkumpulan

| ⊠ Pesan                                |                                         |                        |                                 |             |                   |        |          |             | SA |
|----------------------------------------|-----------------------------------------|------------------------|---------------------------------|-------------|-------------------|--------|----------|-------------|----|
|                                        | For                                     | mat l                  | sian Perub                      | aha         | n Perku           | Impl   | ulan     |             |    |
| ik isian yang bertanda * v             | vajib diisi                             |                        |                                 |             |                   |        |          |             |    |
| DATA PERKUMPU                          |                                         |                        |                                 |             |                   |        |          |             |    |
| Nama                                   | 10,007                                  | c 1888/14 19           | REAL OF LUMB                    |             |                   |        |          |             |    |
| Nama Singkat                           | -                                       |                        |                                 |             |                   |        |          |             |    |
| NPWP Perkumpulan *                     |                                         | 107100                 |                                 |             |                   | Nomor  | Spt      |             |    |
| Jangka Waktu                           | tidak terba                             | as                     |                                 |             |                   | Tangga | il Spt   |             |    |
|                                        |                                         |                        |                                 |             |                   |        |          |             |    |
| AKTA NOTARIS                           |                                         |                        |                                 |             |                   |        |          |             |    |
| Tanggal Akta                           | NOTARIS                                 | SABH2 S.H.,            | S.E.                            |             |                   |        |          |             |    |
| Nomor Akta                             | 34                                      |                        | Tanggal Akt                     | a           | 06-12-2010        | 6      |          |             |    |
|                                        |                                         |                        |                                 |             |                   |        |          |             |    |
| KEDUDUKAN PER                          | KUMPULAN                                |                        |                                 |             |                   |        |          |             |    |
| Provinsi                               | 84.1                                    |                        |                                 | Kabupat     | en                | 100.0  |          | 61.J        |    |
| DOMINILIPERI                           |                                         |                        |                                 |             |                   |        |          |             |    |
|                                        |                                         |                        |                                 |             |                   |        |          |             |    |
|                                        | Sector S                                |                        |                                 |             |                   |        |          |             |    |
| RT                                     | 000                                     |                        |                                 | RW          |                   | 000    |          |             |    |
|                                        |                                         |                        |                                 |             |                   |        |          |             |    |
| Kecamatan                              | Benefic (                               |                        |                                 | Keluraha    | in                | 100    |          |             |    |
| Kodepos                                | -                                       |                        |                                 | Telepho     | ne                |        |          |             |    |
| Rapat Anggota Pe                       | erkumpulan                              | Periode Pel            | aksanaan                        | Organ P     | erkumpulan        |        | Jenis Ra | pat Anggota |    |
| instant Instantion                     |                                         | 2007                   |                                 | RAPAT A     | ANGGOTA           |        | LAINNYA  | 1 55        |    |
| Pengurus dan Pel                       | ngawas Perku                            | mpulan                 |                                 |             |                   |        |          |             |    |
| Nama                                   |                                         |                        | No. KTP/Passport                |             | Organ Perkumpu    | ılan   |          | Jabatan     |    |
|                                        |                                         |                        | 110000                          |             | PENGURUS          |        |          | KETUA       |    |
| a sensor total                         |                                         |                        |                                 |             | PENGURUS          |        |          | SEKRETARIS  |    |
|                                        |                                         |                        | 110021001000                    |             | PENGORUS          |        |          | KETUA       |    |
|                                        |                                         |                        |                                 |             |                   |        |          |             |    |
| Anggaran Dasar                         |                                         |                        |                                 |             |                   |        |          |             |    |
| Asas                                   |                                         |                        | Hak Kewajiban                   |             |                   |        |          |             |    |
| Pengelola                              |                                         | 1.                     | Mekanisme Penyelesaiar          | Sengketa    | 4                 |        |          |             |    |
|                                        |                                         | 4                      |                                 |             | 4                 |        |          |             |    |
| No. 4                                  |                                         |                        |                                 |             |                   |        |          |             |    |
| Notaris Pengganti                      |                                         |                        |                                 |             |                   |        |          |             |    |
| Apakah Anda Notari                     | s Pengganti?                            |                        |                                 |             |                   |        |          |             |    |
|                                        |                                         |                        |                                 |             |                   |        |          |             |    |
| Yersyaratan E<br>Minuta akta perubahan | OKUMEN                                  | /ang ha<br>Perkumpulan | irus dimiliki                   |             |                   |        |          |             |    |
| Notulen rapat anggota                  | atau sebutan lain                       | lanoran                | vimaan errot nor-bb-t           | n tahu      | najak porkumuni   |        |          |             |    |
| Surat pernyataan tidak                 | ≂ majio Pajak dan<br>: dalam sengketa l | aporan pene            | a maan surat pemberitahua<br>I. | iir tahuhan | pajak perkumpular |        |          |             |    |
|                                        | M                                       |                        |                                 |             |                   |        |          |             |    |
| DANSON                                 |                                         |                        |                                 |             |                   |        |          |             |    |

# Pada halaman Format Isian Perubahan Perkumpulan, masukan data Perkumpulan yang ingin diubah. Halaman ini terdiri dari:

• Data Perkumpulan terdiri dari:

- 1. Nama Perkumpulan, field ini hanya dapat diubah jika pada proses sebelumnya user memberikan checklist pada pilihan Nama Perkumpulan.
- 2. NPWP Perkumpulan. Masukan NPWP Perkumpulan yang ingin dilakukan perubahan.
- 3. Jangka Waktu
- 4. Nomor SPT
- 5. Tanggal SPT
- Akta Notaris terdiri dari:
  - 1. Nama Notaris
    - 2. Nomor Akta
    - 3. Tanggal Akta
- Kedudukan Perkumpulan
  - 1. Provinsi. Pilih Provinsi Perkumpulan yang ingin dilakukan perubahan.
  - 2. Kabupaten. Pilih Kabupaten Perkumpulan yang ingin dilakukan perubahan.
- Domisili Perkumpulan terdiri dari:
  - 1. Alamat. Masukan alamat Perkumpulan yang ingin dilakukan perubahan.
  - 2. RT. Masukan RT Perkumpulan yang ingin dilakukan perubahan.
  - 3. RW. Masukan RW Perkumpulan yang ingin dilakukan perubahan.
  - 4. Kecamatan. Masukan Kecamatan Perkumpulan yang ingin dilakukan perubahan.
  - 5. Kelurahan. Masukan Kelurahan Perkumpulan yang ingin dilakukan perubahan.
  - 6. Kodepos. Masukan Kodepos Perkumpulan yang ingin dilakukan perubahan.
  - 7. Nomor Telepon. Masukan Nomor Telepon Perkumpulan yang ingin dilakukan perubahan.
- Pengurus Perkumpulan:
  - 1. Tombol Tambah Data. Ketika klik tombol Tambah data maka data Rapat Anggota Perkumpulan akan bertambah.
  - 2. Tabel Rapat Anggota Perkumpulan:
    - Tombol Aksi Perbaharui. Ketika klik tombol aksi Perbaharui, maka akan tampil halaman Edit Rapat Anggota Perkumpulan
    - Tombol Hapus. Ketika klik tombol Hapus, maka data Rapat Anggota Perkumpulan akan dihapus.
  - 3. Pengurus dan Pengawas Perkumpulan:
    - Tombol Aksi Perbaharui. Ketika klik tombol aksi Perbaharui, maka akan tampil halaman Edit Pengurus dan Pengawas Perkumpulan
    - Tombol Hapus. Ketika klik tombol Hapus, maka data Pengurus dan Pengawas Perkumpulan akan dihapus.
- Anggaran Dasar:
  - 1. Masukkan Asas.
  - 2. Masukkan Hak Kewajiban.
  - 3. Masukkan Pengelola.
  - 4. Masukkan Mekanisme Penyelesaian Sengketa.
- Notaris Pengganti. Berikan tandah checklist jika user merupakan Notaris Pengganti.

- Persyaratan Dokumen yang Harus Dimiliki. Semua persyaratan harus dipenuhi untuk dapat melanjutkan ke tahap selanjutnya.
- Ketika klik tombol Kembali maka akan kembali ke halaman Jenis Perubahan yang Diinginkan.
- Ketika klik tombol Lanjutkan maka akan masuk ke halaman Pratinjau Perubahan Data Perkumpulan.

### 9. Pratinjau Perubahan Data Perkumpulan

| COMPLEX PROFESSION AND ADDRESS                                                                                                    | diisi                                                                                                    |                                                                                                    |                                                 |                                                                             |                                                                                                    |                                          |
|----------------------------------------------------------------------------------------------------|----------------------------------------------------------------------------------------------------|----------------------------------------------------------------------------------------------------|-------------------------------------------------|-----------------------------------------------------------------------------|----------------------------------------------------------------------------------------------------|------------------------------------------|
|                                                                                                    | • diisi                                                                                                    |                                                                                                    |                                                 |                                                                             |                                                                                                    |                                          |
| ama                                                                                                    | ATTAC (Manual)                                                                                                    | and the second second se |                                                 |                                                                             |                                                                                                    |                                          |
| ama Singkat                                                                                                    |                                                                                                    |                                                                                                    |                                                 |                                                                             |                                                                                                    |                                          |
| PWP Perkumpulan *                                                                                                    | 1114004-001                                                                                                    |                                                                                                    |                                                 |                                                                             | Nomor                                                                                                    | Spt                                      |
| angka Waktu                                                                                                    | tidak terbatas                                                                                                    |                                                                                                    |                                                 |                                                                             | Tanggal                                                                                                    | Spt                                      |
| KTA NOTARIS                                                                                                    |                                                                                                    |                                                                                                    |                                                 |                                                                             |                                                                                                    |                                          |
| anggal Akta                                                                                                    | NOTARIS SAB                                                                                                    | H2 S.H., S.E.                                                                                                    |                                                 |                                                                             |                                                                                                    |                                          |
| omor Akta                                                                                                    | 45                                                                                                    |                                                                                                    | Tanggal Akta                                    | 06                                                                          | 5-12-2016                                                                                                    |                                          |
| EDUDUKAN PERKU                                                                                                    | MPULAN                                                                                                    |                                                                                                    |                                                 |                                                                             |                                                                                                    |                                          |
| rovinsi                                                                                                    | JAWA BARAT                                                                                                    |                                                                                                    |                                                 | Kabupaten                                                                   | KABUPA                                                                                                    | ATEN SUMEDANG                            |
| OMISILI PERKUMPU                                                                                                    | ILAN                                                                                                    |                                                                                                    |                                                 |                                                                             |                                                                                                    |                                          |
| amat                                                                                                    | 100 No. 1                                                                                                    | na sana 10                                                                                                    |                                                 |                                                                             |                                                                                                    |                                          |
| г                                                                                                    |                                                                                                    |                                                                                                    |                                                 | RW                                                                          |                                                                                                    |                                          |
| ecamatan                                                                                                    |                                                                                                    |                                                                                                    |                                                 | Kelurahan                                                                   |                                                                                                    |                                          |
| odepos                                                                                                    |                                                                                                    |                                                                                                    | Telephone                                       |                                                                             |                                                                                                    |                                          |
| engurus Perkumpula                                                                                                    | an                                                                                                    |                                                                                                    |                                                 |                                                                             |                                                                                                    |                                          |
| apat Anggota Perkumpula                                                                                                    | an<br>umpulan                                                                                                    | a Polaksanaan                                                                                                    | Organ Pe                                        | rkumpulan                                                                   | lenie Ranat An                                                                                                    | nola                                     |
| engurus Perkumpuli<br>apat Anggota Perku<br>Nama Rapat Anggota                                                                                                    | an umpulan Periode 2015                                                                                                    | e Pelaksanaan                                                                                                    | Organ Pe<br>RAPAT AN                            | <b>rkumpulan</b><br>NGGOTA                                                  | Jenis Rapat Ang<br>MUNAS (MUSY/                                                                                                    | ggota<br>AWARAH NASIONAL)                |
| engurus Perkumpuli<br>apat Anggota Perku<br>Nama Rapat Anggota<br>engurus dan Penga                                                                                                    | an Periode<br>2015                                                                                                    | e Pelaksanaan                                                                                                    | Organ Pe<br>RAPAT At                            | rkumpulan<br>NGGOTA                                                         | Jenis Rapat An<br>MUNAS (MUSY/                                                                                                    | ggota<br>AWARAH NASIONAL)                |
| engurus Perkumpuli<br>lapat Anggota Perku<br>Nama Rapat Anggota<br>engurus dan Penga<br>Nama                                                                                                    | an Periodi<br>2015<br>wwas Perkumpu                                                                                                    | e Pelaksanaan<br>lan<br>No. KTP/Passport                                                                                                    | Organ Pe<br>RAPAT At                            | rkumpulan<br>NGGOTA<br>Organ Perkumpula                                     | Jenis Rapat An<br>MUNAS (MUSY)                                                                                                    | ggota<br>AWARAH NASIONAL)<br>Jabatan     |
| engurus Perkumpuli<br>lapat Anggota Perku<br>Nama Rapat Anggota<br>engurus dan Penga<br>Nama                                                                                                    | an Periodi<br>2015<br>was Perkumpu                                                                                                    | e Pelaksanaan<br>lan<br>No. KTP/Passport                                                                                                    | Organ Pe<br>RAPAT Ał                            | rkumpulan<br>NGGOTA<br>Organ Perkumpula<br>PENGURUS                         | Jenis Rapat An<br>MUNAS (MUSY)                                                                                                    | ggota<br>AWARAH NASIONAL)<br>Jabatan     |
| engurus Perkumpuli<br>lapat Anggota Perku<br>Nama Rapat Anggota<br>engurus dan Penga<br>Nama                                                                                                    | an Periodi<br>2015<br>awas Perkumpu                                                                                                    | e Pelaksanaan                                                                                                    | Organ Pe                                        | rkumpulan<br>NGGOTA<br>Organ Perkumpula<br>PENGURUS<br>PENGAWAS             | Jenis Rapat An<br>MUNAS (MUSY)                                                                                                    | ggota<br>AWARAH NASIONAL)<br>Jabatan     |
| angaran Dasar                                                                                                    | an Periodi<br>2015<br>awas Perkumpu                                                                                                    | e Pelaksanaan                                                                                                    | Organ Pe<br>RAPAT AN                            | rkumpulan<br>NGGOTA<br>Organ Perkumpula<br>PENGURUS<br>PENGAWAS             | Jenis Rapat Any<br>MUNAS (MUSY)                                                                                                    | ggota<br>WWARAH NASIONAL)<br>Jabatan     |
| engurus Perkumpuli<br>lapat Anggota Perku<br>Nama Rapat Anggota<br>engurus dan Penga<br>Nama<br>Inggaran Dasar                                                                                        | an Periodi<br>2015<br>awas Perkumpu                                                                                                    | Pelaksanaan                                                                                                    | ban                                             | rkumpulan<br>NGGOTA<br>Organ Perkumpula<br>PENGURUS<br>PENGAWAS             | I Jenis Rapat An<br>MUNAS (MUSY/                                                                                                    | ggota<br>AWARAH NASIONAL)<br>Jabatan     |
| engurus Perkumpuli<br>tapat Anggota Perku<br>Nama Rapat Anggota<br>engurus dan Penga<br>Nama<br>nggaran Dasar<br>Asas                                                                                 | an Periodi<br>2015<br>awas Perkumpu                                                                                                    | e Pelaksanaan                                                                                                    | ban Vrgan Pe                                    | rkumpulan<br>NGGOTA<br>Organ Perkumpula<br>PENGURUS<br>PENGAWAS             | n                                                                                                    | ggota<br>WWARAH NASIONAL)<br>Jabatan     |
| engurus Perkumpuli<br>Rapat Anggota Perku<br>Nama Rapat Anggota<br>Pengurus dan Penga<br>Nama<br>Inggaran Dasar<br>Asas<br>Pengelola                                                                  | an Periodi<br>2015<br>awas Perkumpu                                                                                                    | e Pelaksanaan                                                                                                    | organ Pe<br>RAPAT At<br>ban                     | rkumpulan<br>NGGOTA<br>Organ Perkumpula<br>PENGURUS<br>PENGAWAS<br>Sengketa | n                                                                                                    | ggota AWARAH NASIONAL) Jabatan           |
| engurus Perkumpuli<br>iapat Anggota Perku<br>Nama Rapat Anggota<br>engurus dan Penga<br>Nama<br>nggaran Dasar<br>Asas<br>Pengelola                                                                    | an eriod<br>umpulan<br>2015<br>awas Perkumpu                                                                                                    | e Pelaksanaan                                                                                                    | ban Penyelesaian S                              | rkumpulan<br>NGGOTA<br>Organ Perkumpula<br>PENGURUS<br>PENGAWAS             | n                                                                                                    | ggota AWARAH NASIONAL) Jabatan           |
| engurus Perkumpuli<br>apat Anggota Perku<br>Nama Rapat Anggota<br>engurus dan Penga<br>Nama<br>nggaran Dasar<br>Asas<br>Pengelola                                                                     | an Periodi<br>2015<br>awas Perkumpu                                                                                                    | Pelaksanaan                                                                                                    | ban                                             | rkumpulan<br>NGGOTA<br>Organ Perkumpula<br>PENGURUS<br>PENGAWAS             | A Jenis Rapat Am<br>MUNAS (MUSY)                                                                                                    | ggota AWARAH NASIONAL) Jabatan           |
| engurus Perkumpuli<br>iapat Anggota Perku<br>Nama Rapat Anggota<br>engurus dan Penga<br>Nama<br>inggaran Dasar<br>Asas<br>Pengelola<br>Iotaris Pengganti                                              | an eriod and a second and a second and a sec | e Pelaksanaan                                                                                                    | organ Pe<br>RAPAT AN<br>ban<br>s Penyelesaian S | rkumpulan<br>NGGOTA<br>Organ Perkumpula<br>PENGURUS<br>PENGAWAS<br>Sempketa | n                                                                                                    | ggota AWARAH NASIONAL) Jabatan           |
| engurus Perkumpuli<br>apat Anggota Perku<br>Nama Rapat Anggota<br>engurus dan Penga<br>Nama<br>nggaran Dasar<br>Asas<br>Pengelola<br>lotaris Pengganti<br>ENIS PERUBAHAN                              | an Periodi<br>2015<br>awas Perkumpu                                                                                                    | Pelaksanaan                                                                                                    | Organ Pe       RAPAT At                         | rkumpulan<br>NGGOTA<br>Organ Perkumpula<br>PENGURUS<br>PENGAWAS             | A Jenis Rapat Any<br>MUNAS (MUSY/<br>MUNAS (MUSY/<br>A MUNAS (MUSY/<br>A MUSAS (MUSY/<br>A MUSAS (MUSY/<br>A MUSAS (MUS))<br>A MUSAS (MUSAS (MUSY/<br>A MUSAS (MUS))<br>A MUSAS (MUSAS (MUSY/<br>A MUSAS (MUS))<br>A MUSAS (MUSAS (MUS))<br>A MUSAS (MUSAS (MUS))<br>A MUSAS (MUS)<br>A MUSAS (MUS)<br>A MUSAS | ggota AWARAH NASIONAL)  Jabatan          |
| erigurus Perkumpula<br>tapat Anggota Perku<br>Nama Rapat Anggota<br>tengurus dan Penga<br>Nama<br>inggaran Dasar<br>Asas<br>Pengelola<br>otaris Pengganti<br>etujuan perubahan anggujatan Perkumpulan | an umpulan UP eriod<br>2015<br>awas Perkumpu                                                                                                    | P Pelaksanaan                                                                                                    | a Organ Pe<br>RAPAT AM                          | Kumpulan<br>NGGOTA<br>Organ Perkumpula<br>PENGURUS<br>PENGAWAS<br>Semsketa  | A Jenis Rapat Any<br>MUNAS (MUSY)                                                                                                    | ggota WWARAH NASIONAL)  Jabatan  Jabatan |

 Ketika perubahan data yang dilakukan telah sesuai dengan perubahan yang diajukan, maka akan tampil halaman Pratinjau Perubahan Data Perkumpulan. Halaman ini dimaksudkan untuk memperlihatkan hasil akhir Data Perkumpulan yang telah dilakukan perubahan. Jika klik tombol Kembali maka akan masuk kembali ke halaman Format Isian Perubahan Perkumpulan. Jika klik tombol Saya Yakin, maka data akan masuk ke Daftar Transaksi Perkumpulan.

### 10. Daftar Transaksi Perkumpulan

| ■ DITJEN AHU ONLINE                                                                                                    |         | Pesan Ø PEN       | IBAYARAN PNBP SE     | CARA ONLINE       |                            |                   |                               |                                 | -   |
|----------------------------------------------------------------------------------------------------|---------|-------------------|----------------------|-------------------|----------------------------|-------------------|-------------------------------|---------------------------------|-----|
| Informasi Formasi<br>Beranda Notaris Setelah Transaksi Selesai Notaris diwajibkan Upload Akta. Waktu Upload Akta 30 hari dihitung sejak dari penginputan tanggal akta.<br>Jika Notaris tidak melakukan Upload Akta sesuai dengan tanggal yang ditentukan, Transaksi otomatis akan Terhapus oleh Sistem dan<br>voucher PNBP tidak dapat digunakan kembali. |         |                   |                      |                   |                            |                   |                               |                                 |     |
| Fidusia                                                                                                    |         | Pratinjau hanya l | berlaku 7 hari, seja | ak transaksi sele | sai                        |                   |                               |                                 |     |
| Wasiat +                                                                                                    |         | Dalam Perubaha    | n Organ Perkump      | ulan, pastikan ag | gar Surat Pernyataan Tidal | k Dalam Sengke    | ta yang diunggah te           | elah di scan dalam              |     |
| Notaris Pengganti                                                                                                    |         | format PDF. Untu  | ık mengunduh For     | mat Surat Perny   | vataan Tidak Dalam Sengk   | eta klik [disini] |                               |                                 |     |
| Perseroan Terbatas +                                                                                                    |         |                   |                      | 0                 | aftar Transaksi Perk       | umpulan           |                               |                                 |     |
| Upload Bukti Setor                                                                                                    | Pilih 1 | Tahun 2021 🗸      |                      |                   |                            |                   |                               |                                 |     |
| Yayasan +                                                                                                    |         |                   |                      |                   |                            |                   |                               |                                 |     |
| Perkumpulan +                                                                                                    | No.     | Nomor Transaksi   | Kode Voucher         | Jenis Transaksi   | Nama Perkumpulan           | Status Billing    | Tanggal Transaksi             | Download                        |     |
| Design Marrie                                                                                                    |         |                   |                      | · · · · ·         |                            | •                 |                               |                                 |     |
| Pesan Nama                                                                                                    | 1       | AUX 100111-000011 | 800108101140         | PERUBAHAN         | PEDLE NAMES (PTA           | SUDAH BAYAR       | 07 September 2021<br>18:49:16 | OPratinjau                      |     |
| Pendinan                                                                                                    |         |                   |                      |                   |                            |                   |                               | Waktu Upload : 30 hari          |     |
| Pendirian Pending                                                                                                    |         |                   |                      |                   |                            |                   |                               | Tgl Jatuh Tempo : 18 Oktober 20 | 021 |
| Perubahan                                                                                                    | 2       | -                 | 800-00-To-000        | PENDIRIAN         | BUD INCO /***WORKING       | SUDAH BAYAR       | 17 Agustus 2021               | <b>O</b> Pratinjau              |     |
| Daftar Transaksi Perkumpulan                                                                                                    |         |                   |                      |                   |                            |                   | 18:40:08                      | Oliterima                       |     |
| Daftar Perkumpulan Ditolak                                                                                                    |         |                   |                      |                   |                            |                   |                               | SK Pengesahan                   |     |
| FAQ                                                                                                    |         |                   |                      |                   |                            |                   |                               | Download Akta                   |     |
| Peraturan Perundangan                                                                                                    |         |                   |                      |                   |                            |                   |                               | Waktu Perbaikan : 69 hari       |     |

## Pada halaman Daftar Transaksi Perkumpulan, terdapat tabel data yang telah diinput. Tabel tersebut terdiri dari:

- 1. Nomor Urut
- 2. Nomor Transaksi
- 3. Filter Nomor Transaksi
- 4. Jenis Transaksi
- 5. Filter Jenis Transaksi
- 6. Nama Perkumpulan
- 7. Filter Nama Perkumpulan
- 8. Status Billing
- 9. Filter Status Billing
- 10. Tanggal Transaksi

11. Filter Tanggal Transaksi

12. Download SK Perubahan, SP Perubahan dan Akta.

# Untuk dapat mendownload SK, SP dan Akta, user harus melakukan unggah terlebih dahulu dengan cara klik tombol "Pratinjau". Lalu akan tampil halaman Pratinjau dan Cetak SK seperti pada panduan dibawah ini:

### 11. Halaman Pratinjau

### 11.1 Tanpa Perubahan Organ

#### a. Pratinjau

| E DITJEN AHU       | J ONL | INE Pesan            |                                            | 5481 - |
|--------------------|-------|----------------------|--------------------------------------------|--------|
| Beranda            |       | Kembali Download PDF | Ubah Transaksi Upload Akta Hapus Transaksi |        |
| Daftar Transaksi   |       |                      |                                            |        |
| Fidusia            |       |                      |                                            |        |
| Wasiat             | +     |                      |                                            |        |
| Notaris Pengganti  |       | Nama Perkumpulan     | 0784                                       |        |
| Perseroan Terbatas | +     | NPWP Perkumpulan     | 38054                                      |        |
| Yayasan            | +     | Nomor SPT            | 4940                                       |        |
| Perkumpulan        | +     | Tanggal SPT          | 20 Januari 2016                            |        |
| Beranda Notaris    |       |                      |                                            |        |
|                    |       | AKTA NOTARIS         |                                            |        |
|                    |       | Nama Notaris         |                                            |        |

Pada halaman Pratinjau dan Cetak SK/SP terdapat beberapa tombol aksi,

#### yaitu:

- Tombol Kembali, ketika klik maka akan masuk kembali ke halaman Daftar Transaksi Perkumpulan.
- Tombol Download PDF, ketika klik maka data yang ada pada halaman Pratinjau akan tersimpan dalam bentuk PDF.
- Tombol Perbaharui Data, ketika masih ada data yang ingin diubah, maka klik tombol akan masuk ke halaman Edit Data.
- Tombol **Upload Akta**, ketika tombol diklik t maka akan masuk ke halaman Unggah Akta.
- Tombol Hapus Transaksi, ketika tombol diklik maka data tersebut akan dihapus dari database.

### b. Unggah Akta

| DITJEN AHU ONLI                      | NE @ PEMBAYARAN PNBP SECARA ONLINE                                                                                                    | 5481 |
|--------------------------------------|----------------------------------------------------------------------------------------------------|------|
| Informasi Formasi<br>Beranda Notaris | PEDIAL-HARDIN-CIPTA                                                                                                    |      |
| Fidusia                              | Unggah Akta *                                                                                                    |      |
| Wasiat +                             |                                                                                                    |      |
| Notaris Pengganti                    | AKTA YANG DI UPLOAD SUDAH SESUAI DENGAN MINUTA AKTA SEBAGAIMANA KETENTUAN PASAL 22 AYAT 1 DAN 4<br>HURUF a PERMEN NOMOR 3 TAHUN 2016 TENTANG TATA CARA PENGAJUAN PERMOHONAN PENGESAHAN BADAN |      |
| Perseroan Terbatas +                 | HUKUM DAN PERSETUJUAN PERUBAHAN ANGGARAN DASAR PERKUMPULAN                                                                                                    |      |
| Upload Bukti Setor                   |                                                                                                    |      |
| Yayasan +                            | Choose File Akta yang diupload berbentuk file pdf dengan kapasitas maksimal 10 MB                                                                                                    |      |
| Perkumpulan +                        | Techadan Alda dan Surat Baraustaan Tidak Dalam Sanakata unan talah diunland tidak dapat dilakukan nathaikan                                                                                  |      |
| Daftar Voucher                       | Klik disini untuk melihat tutorial memperkecil ukuran unggah akta dalam bentuk pdf.                                                                                                    |      |
| Perbaikan Data +                     | Unggah                                                                                                    |      |
| Timeline                             |                                                                                                    |      |

- Ceklis dan di baca secara seksama terlebih dahulu persyaratan Unggah akta

- 1. Unggah Akta yang sudah berbentuk PDF dengan Ukuran tidak boleh lebih dari 10MB
- 2. pilih file dengan cara klik tombol "choose file"
- 3.

#### Unggah

jika file sudah di pilih, klik tombol 4. Setelah itu akan tampil pop up Pratinjau Unggah Akta untuk memastikan bahwa akta yang di Unggah sudah benar

19/31

| DITJEN AHU         |      | Pesan            |                                                                                                    |                                         |  |
|--------------------|------|------------------|----------------------------------------------------------------------------------------------------|-----------------------------------------|--|
| Informasi Formasi  |      | Kembali Download | PASTIKAN AKTA YANG DI<br>UNGGAH SUDAH BENAR!                                                                                                    | Ulang Akta Preview Akta Hapus Transaksi |  |
| Beranda Notaris    |      |                  |                                                                                                    |                                         |  |
| Fidusia            |      |                  |                                                                                                    |                                         |  |
| Wasiat             |      |                  |                                                                                                    |                                         |  |
| Notaris Pengganti  |      | Nama Perkumpulan | 100000000000000000000000000000000000000                                                                                                    |                                         |  |
| Perseroan Terbatas |      | NPWP Perkumpulan |                                                                                                    |                                         |  |
| Upload Bukti Setor |      | Nomor SPT        | and the second second sec |                                         |  |
| Yayasan            |      | Tanggal SPT      |                                                                                                    |                                         |  |
| Perkumpulan        |      |                  |                                                                                                    |                                         |  |
| Daftar Voucher     |      | AKTA NOTARIS     |                                                                                                    |                                         |  |
| Perbaikan Data     |      | Nama Notaris     |                                                                                                    |                                         |  |
| Timeline           |      | Nomor Akta       | Terhadap akta yang sudah di unggah, tidak dapat dilakukan perbaikan<br>APAKAH AKTA YANG DI UNGGAH SUDAH BENAR ?                                                                                                    | 15 September 2021                       |  |
|                    |      |                  |                                                                                                    |                                         |  |
|                    |      | KEDUDUKAN PE     | Lanjutkan                                                                                                    |                                         |  |
|                    |      |                  |                                                                                                    |                                         |  |
|                    | Loni | utkan            |                                                                                                    |                                         |  |

Klik tombol

### c. Pratinjau Cetak SK

| ■ DITJEN AHU       | ONLINE | Pesan Ø PE           | VBAYARAN PNBP SECARA ONLINE                                                                                  | SABH - |
|--------------------|--------|----------------------|----------------------------------------------------------------------------------------------------|--------|
| Informasi Formasi  |        | Kembali Download PDF | Perbaharui Data Saya Yakin Pratinjau Sudah Benar dan Siap Cetak SK Upload Ulang Akta Preview Akta Hapus Tran | saksi  |
| Beranda Notaris    |        |                      |                                                                                                    |        |
| Fidusia            |        |                      | PROTECT CONTINUES CONTINUES                                                                                  |        |
| Wasiat             | +      | DATA PERKUMPULAN     | )                                                                                                    |        |
| Notaris Pengganti  |        | Nama Perkumpulan     | NULL MEMORY                                                                                                  |        |
| Perseroan Terbatas | +      | NPWP Perkumpulan     | 818181818181                                                                                                 |        |
| Upload Bukti Setor |        | Nomor SPT            | •                                                                                                    |        |
| Yayasan            | +      | Tanggal SPT          | •                                                                                                    |        |
| Perkumpulan        | +      |                      |                                                                                                    |        |
| Daftar Voucher     |        | AKTA NOTARIS         |                                                                                                    |        |
| Perbaikan Data     | +      | Nama Notaris         | 3-1071000-0404-0F3-1-32-3010                                                                                 |        |
| Timeline           |        | Nomor Akta           | Tanggal Akta 15 September 2021                                                                               |        |
|                    |        |                      |                                                                                                    |        |

| PEMILIK MANFAAT       Data Pemilik Manfaat       Kriteria Pemilik Manfaat         1       Image: Second Second Sec |
|----------------------------------------------------------------------------------------------------|
| No       Pemilik Manfaat       Data Pemilik Manfaat       Kriteria Pemilik Manfaat         1       Image: Image:          |
| 1       e. Menerima manfaat dari perkumpulan         SUMBER DATA : Hasil Penarikan Data                                                                                                    |
| SUMBER DATA : Hasil Penarikan Data                                                                                                    |
|                                                                                                    |

- Klik Download Akta untuk mengunduh akta dalam bentuk PDF.
- Ketika sudah yakin permohonan telah sesuai, klik tombol Saya Yakin Pratinjau Sudah Benar dan Siap Cetak SK.

#### d. Cetak SK

Kemudian akan kembali ke laman Daftar Transaksi Perkumpulan, untuk selanjutnya dilakukan pencetakan SK Perubahan.

21/31

| DITJEN AHU ONLINE                                                                | ⊡ Pesan 🕜                                                                                                   | PEMBAYARAN PNBP SI                                                                                                    | ECARA ONLINE                                                                                            |                                                                                                    |                                                                 |                                                                              |                                                                                |    |
|----------------------------------------------------------------------------------|----------------------------------------------------------------------------------------------------|----------------------------------------------------------------------------------------------------|----------------------------------------------------------------------------------------------------|----------------------------------------------------------------------------------------------------|-----------------------------------------------------------------|------------------------------------------------------------------------------|--------------------------------------------------------------------------------|----|
| Informasi Formasi<br>Beranda Notaris<br>Fidusia<br>Wasiat +<br>Notaris Pengganti | Setelah Tran<br>tanggal akta<br>Jika Notaris<br>oleh Sistem<br>Pratinjau hai<br>Dalam Perub<br>scan dalam f | saksi Selesai Notaris<br>tidak melakukan Uplo<br>dan voucher PNBP tio<br>nya berlaku 7 hari, sej<br>pahan Organ Perkump<br>format PDF. Untuk me                                                                                                    | diwajibkan Up<br>bad Akta sesua<br>Jak dapat digu<br>lak transaksi s<br>pulan, pastikan<br>ngunduh Form | load Akta. Waktu Uplo<br>i dengan tanggal yang<br>nakan kembali.<br>elesai<br>agar Surat Pernyataar<br>nat Surat Pernyataan T | ad Akta 30 ha<br>ditentukan, 1<br>n Tidak Dalam<br>idak Dalam S | ri dihitung sejak<br>Fransaksi otoma<br>n Sengketa yang<br>engketa klik (dis | t dari penginputan<br>tis akan Terhapus<br>diunggah telah di<br>ini]           |    |
| Perseroan Terbatas +                                                             |                                                                                                    |                                                                                                    | Daftar                                                                                                  | Transaksi Perkun                                                                                                    | npulan                                                          |                                                                              |                                                                                |    |
| Upload Bukti Setor<br>F                                                          | Pilih Tahun 2021                                                                                            | v                                                                                                    |                                                                                                    |                                                                                                    |                                                                 |                                                                              |                                                                                |    |
| Yayasan +                                                                        |                                                                                                    |                                                                                                    |                                                                                                    |                                                                                                    |                                                                 |                                                                              |                                                                                |    |
| Perkumpulan +                                                                    | No. Nomor Transaks                                                                                          | Kode Voucher                                                                                                    | Jenis<br>Transaksi                                                                                      | Nama Perkumpulan                                                                                                    | Status Billing                                                  | Tanggal Transaksi                                                            | Download                                                                       |    |
| Pesan Nama                                                                       |                                                                                                    |                                                                                                    |                                                                                                    |                                                                                                    | ~                                                               |                                                                              |                                                                                |    |
| Pendirian<br>Pendirian Pending                                                   | 80,000,000                                                                                                  | and the state of the state of t | PERUBAHAN                                                                                               | MC112, 108710, (1773)                                                                                                    | SUDAH<br>BAYAR                                                  | 16 September 2021<br>11:16:12                                                | SK Perubahan<br>Download Akta                                                  |    |
| Perubahan<br>Daftar Transaksi Perkumpulan<br>Daftar Perkumpulan Ditolak          |                                                                                                    |                                                                                                    |                                                                                                    |                                                                                                    |                                                                 |                                                                              | -<br>Waktu Perbaikan : 89 hari<br>Tanggal Akhir Perbaikan : 1<br>Desember 2021 | 15 |

- Klik tombol SK Perubahan untuk mengunduh SK.
- Klik link Download Akta untuk mengunduh Akta yang telah diunggah.

### e. Output SK Perubahan Perkumpulan

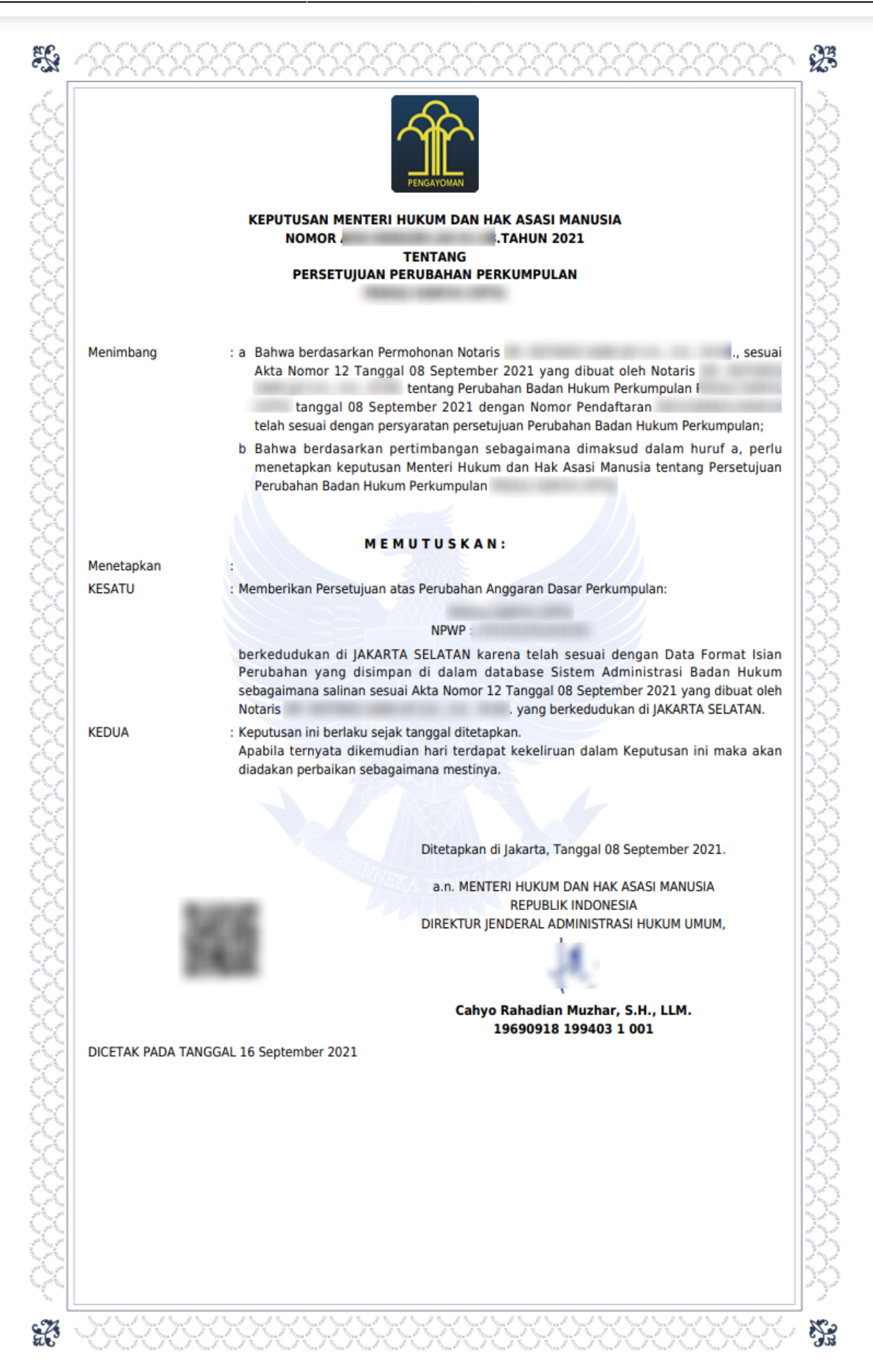

Z

**S**.

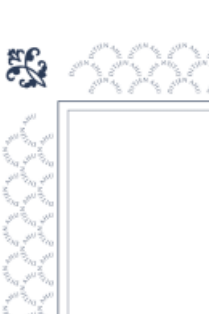

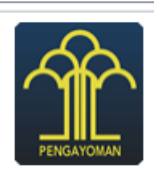

LAMPIRAN KEPUTUSAN MENTERI HUKUM DAN HAK ASASI MANUSIA NOMOR

TENTANG PERSETUJUAN PERUBAHAN PERKUMPULAN

#### Susunan Pengurus dan Pengawas

| Nama                        | No. KTP/Passport    | Organ<br>Perkumpulan | Jabata                                      | in          |
|-----------------------------|---------------------|----------------------|---------------------------------------------|-------------|
|                             |                     | PENGURUS             | KETUA                                       |             |
|                             |                     | PENGURUS             | WAKIL KETUA                                 |             |
|                             |                     | PENGURUS             | SEKRETARIS                                  |             |
|                             |                     | PENGURUS             | BENDAHARA                                   |             |
|                             |                     | PENGURUS             | HUMAS                                       |             |
|                             |                     | PENGURUS             | PENGADUAN                                   |             |
|                             |                     | PENGAWAS             | KETUA                                       |             |
|                             |                     | PENGAWAS             | TEST                                        |             |
|                             |                     | Ditetapkan di Ja     | karta, Tanggal 08 Septer                    | mber 2021.  |
|                             |                     | a.n. MENTERI         | HUKUM DAN HAK ASASI                         | MANUSIA     |
|                             |                     | DIREKTUR JEND        | ERAL ADMINISTRASI HUK                       | UM UMUM,    |
| DICETAK PADA TANGGAL 16 Sep | tember 2021         | Cahyo Ra<br>196      | hadian Muzhar, S.H.,<br>190918 199403 1 001 | LLM.        |
|                             |                     |                      |                                             |             |
|                             |                     |                      |                                             |             |
|                             |                     |                      |                                             |             |
|                             |                     |                      |                                             |             |
|                             |                     |                      |                                             |             |
|                             |                     |                      |                                             |             |
|                             | . 29 29 29 29 29 29 |                      | 9. 29. 29. 29. 29. 29.                      | 29 29 29 29 |

### 11.2 Dengan Perubahan Organ

#### a. Pratinjau

| E DITJEN AH        |   | E Pesan PEMBA            | YARAN PNBP SECARA ONLINE                                                           | 10000 - |
|--------------------|---|--------------------------|------------------------------------------------------------------------------------|---------|
| Informasi Formasi  |   | Kembali Download PDF Per | bahanii Data Upload Akta dan Surat Pernyataan Tidak Dalam Sengketa Hapus Transaksi |         |
| Beranda Notaris    |   |                          |                                                                                    |         |
| Fidusia            |   |                          | PEDIAL HAMPING OF IN                                                               |         |
| Wasiat             | + |                          |                                                                                    |         |
| Notaris Pengganti  |   | Nama Perkumpulan         | PEDAL-HARTIN CIPTA                                                                 |         |
| Perseroan Terbatas | + | NPWP Perkumpulan         | ana ana ana ana ana ana ana ana ana ana                                            |         |
| Upload Bukti Setor |   | Nomor SPT                | •                                                                                  |         |
| Yayasan            | + | Tanggal SPT              | •                                                                                  |         |
| Perkumpulan        | + |                          |                                                                                    |         |
| Daftar Voucher     |   | AKTA NOTARIS             |                                                                                    |         |
| Perbaikan Data     | + | Nama Notaris             | DI NUTARE SARE (# 5.4, 5.6, MIN)                                                   |         |
| Timeline           |   | Nomor Akta               | 12 Tanggal Akta 07 September 2021                                                  |         |
|                    |   |                          | AN                                                                                 |         |
|                    |   | Provinsi                 |                                                                                    |         |

# Pada halaman Pratinjau dan Cetak SK/SP terdapat beberapa tombol aksi, yaitu:

- Tombol Kembali, ketika klik maka akan masuk kembali ke halaman Daftar Transaksi Perkumpulan.
- Tombol **Download PDF**, ketika klik maka data yang ada pada halaman Pratinjau akan tersimpan dalam bentuk PDF.
- Tombol **Perbaharui Data**, ketika masih ada data yang ingin diubah, maka klik tombol akan masuk ke halaman Edit Data.
- Tombol **Upload Akta dan Surat Pernyataan Tidak Dalam Sengketa**, ketika tombol diklik t maka akan masuk ke halaman Unggah Akta dan Surat Pernyataan Tidak Dalam Sengketa.
- Tombol Hapus Transaksi, ketika tombol diklik maka data tersebut akan dihapus dari database.

#### b. Unggah Akta dan Surat Pernyataan Tidak Dalam Sengketa

25/31

| ■ DITJEN AHU ONLI    | NE Pesan PEMBAYARAN PNBP SECARA ONLINE                                                                                                    | 3481 |
|----------------------|----------------------------------------------------------------------------------------------------|------|
| Informasi Formasi    | PEDLE-RAPIN-CPTA                                                                                                    |      |
| Beranda Notaris      |                                                                                                    |      |
| Fidusia              | Unggah Akta dan Surat Pernyataan Tidak Dalam Sengketa *                                                                                                    |      |
| Wasiat +             |                                                                                                    |      |
| Notaris Pengganti    | AKTA YANG DI UPLOAD SUDAH SESUAI DENGAN MINUTA AKTA SEBAGAIMANA KETENTUAN PASAL 22 AYAT 1 DAN 4 HURUF a PERMEN<br>NOMOR 3 TAHUN 2016 TENTANG TATA CARA PENGAJUAN PERMOHONAN PENGESAHAN BADAN HUKUM DAN PERSETUJUAN | N    |
| Perseroan Terbatas + | PERUBAHAN ANGGARAN DASAR PERRUMPULAN     PASTIKAN AKTA YANG ANDA UPLOAD SUDAH DI TANDA TANGAN DAN DI CAP                                                                                                    |      |
| Upload Bukti Setor   | SURAT PERNYATAAN TIDAK DALAM SENGKETA YANG DI UPLOAD DITANDATANGANI OLEH KETUA PENGURUS LAMA DAN KETUA<br>PENGURUS BARU, DALAM HAL PERUBAHAN ORGAN KEPENGURUSAN                                                    |      |
| Yayasan +            |                                                                                                    |      |
| Perkumpulan +        | Choose File Akta yang diupload berbentuk file pdf dengan kapasitas maksimal 10 MB                                                                                                    |      |
| Daftar Voucher       | Choose File Surat Pernyataan Tidak Dalam Sengketa diupload dalam berkas berbentuk file pdf dengan kapasitas maksimal 3 MB                                                                                          |      |
| Perbaikan Data +     |                                                                                                    |      |
| Timeline             | Terhadap Akta dan Surat Pernyataan Tidak Dalam Sengketa yang telah diupload, tidak dapat dilakukan perbaikan.                                                                                                    |      |
|                      | Klik disini untuk melihat tutorial memperkecil ukuran unggah akta dalam bentuk pdf.                                                                                                    |      |
|                      | Unggah                                                                                                    |      |
|                      |                                                                                                    |      |
|                      |                                                                                                    |      |

- Ceklis dan di baca secara seksama terlebih dahulu persyaratan Unggah akta dan Surat Pernyataan Tidak Dalam Sengketa

- 1. Unggah Akta yang sudah berbentuk PDF dengan Ukuran tidak lebih dari 10MB
- 2. Unggah Surat Pernyataan Tidak Dalam Sengketa berbentuk PDF dengan Ukuran tidak lebih dari 3MB
- 3. pilih file dengan cara klik tombol "choose file"
- 4.

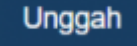

jika file sudah di pilih, klik tombol 5. Setelah itu akan tampil pop up Pratinjau Unggah Akta untuk memastikan bahwa akta yang di Unggah sudah benar

| DITJEN AHU | 🖂 Pesan          | DEMRAVARAN DNRD SECARA ONLINE                                                                                                    | SABH ~                                  |
|------------|------------------|----------------------------------------------------------------------------------------------------|-----------------------------------------|
|            | Kembali Download | PASTIKAN AKTA YANG DI<br>UNGGAH SUDAH BENAR!                                                                                                    | Ulang Akta Preview Akta Hapus Transaksi |
|            |                  |                                                                                                    |                                         |
|            |                  |                                                                                                    |                                         |
|            |                  | of the second second se |                                         |
|            | Nama Perkumpulan | 1                                                                                                    |                                         |
|            | NPWP Perkumpulan |                                                                                                    |                                         |
|            | Nomor SPT        | AND TO BE                                                                                                    |                                         |
|            | Tanggal SPT      |                                                                                                    |                                         |
|            |                  |                                                                                                    |                                         |
|            | AKTA NOTARIS     |                                                                                                    |                                         |
|            | Nama Notaris     |                                                                                                    |                                         |
|            | Nomor Akta       | Terhadap akta yang sudah di unggah, tidak dapat dilakukan perbaikan<br>APAKAH AKTA YANG DI UNGGAH SUDAH BENAR ?                                                                                                    | 15 September 2021                       |
|            | KEDUDUKAN PE     | Lanjutkan                                                                                                    |                                         |
|            |                  |                                                                                                    |                                         |
|            |                  |                                                                                                    |                                         |

6.

Klik tombol

7. Kemudian akan tampil pop up Pratinjau Unggah Surat Pernyataan Tidak Dalam Sengketa untuk memastikan bahwa surat yang diunggah suadah benar

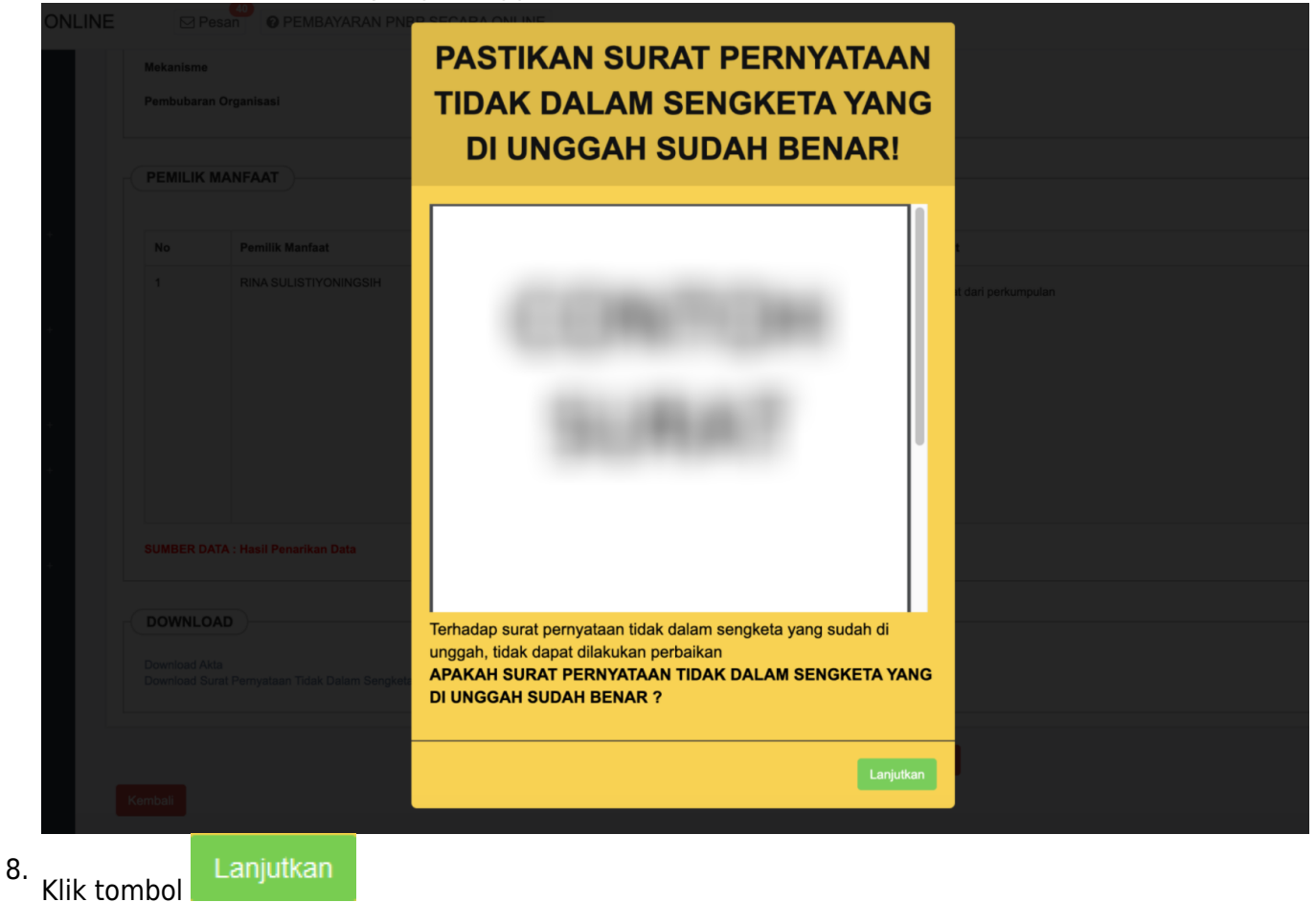

### c. Pratinjau Cetak SK

27/31

| ■ DITJEN AHU       | ONLINE | Pesan Ø PEN          | IBAYARAN PNBP SECARA ONLINE                                                                                       | SABH - |
|--------------------|--------|----------------------|----------------------------------------------------------------------------------------------------|--------|
| Informasi Formasi  |        | Kembali Download PDF | Perbaharul Data Saya Yakin Pratinjau Sudah Benar dan Siap Cetak SK Upload Ulang Akta Preview Akta Hapus Transaksi |        |
| Beranda Notaris    |        |                      |                                                                                                    |        |
| Fidusia            |        |                      | PEDIAL INSTITUTION                                                                                                |        |
| Wasiat ·           |        | DATA PERKUMPULAN     | )                                                                                                    |        |
| Notaris Pengganti  |        | Nama Perkumpulan     | NUMERAL ADDRESS OF THE                                                                                            |        |
| Perseroan Terbatas |        | NPWP Perkumpulan     | ananananan                                                                                                    |        |
| Upload Bukti Setor |        | Nomor SPT            | •                                                                                                    |        |
| Yayasan ·          |        | Tanggal SPT          | •                                                                                                    |        |
| Perkumpulan        |        |                      |                                                                                                    |        |
| Daftar Voucher     |        | AKTA NOTARIS         |                                                                                                    |        |
| Perbaikan Data     |        | Nama Notaris         | In ACTIVATE DAMP JP 514, 515, 516                                                                                 |        |
| Timeline           |        | Nomor Akta           | Tanggal Akta 15 September 2021                                                                                    |        |

| 1       Image: Ball & Timp Reservation       Image: Reservation       Image: Reserva |   | Pemilik Manfaat             | Data Pemilik Manfaat                                                                                                    | Kriteria Pemilik Manfaat             |
|----------------------------------------------------------------------------------------------------|---|-----------------------------|----------------------------------------------------------------------------------------------------|--------------------------------------|
| UMBER DATA : Hasil Penarikan Data OWNLOAD Ownload Akta ownload Surat Pernyataan Tidak Dalam Sengketa                                                                                                    | 1 | RINA SUL ETY ONINGEN        | Type Familie Hamilant : Personangen<br>Name : Rithe Sciulettin (Pathologien<br>Der und Later : Joseparta<br>Terragat Later : Jit Manet 1983<br>Atemat : Bote C<br>Atemat : Bote C<br>Atemat : Bote C<br>Malagues : Peodie des Bendalants Perkumpulan<br>Provina: : JARIN BARUET<br>Kalagues : KARU-MICISA CIPERION<br>Recomation : LEMEN Address<br>Recomation : LEMEN Address : LEMEN Address : LEMEN Address : | e. Menerima manfaat dari perkumpulan |
|                                                                                                    |   | NATA : Hasil Penarikan Data |                                                                                                    |                                      |

- Klik Download Akta untuk mengunduh akta dalam bentuk PDF.
- Klik Download Surat Pernyataan Tidak Dalam Sengketa untuk mengunduh surat dalam bentuk PDF.
- Ketika sudah yakin permohonan telah sesuai, klik tombol Saya Yakin Pratinjau Sudah Benar dan Siap Cetak SK.

#### d. Cetak SK

Kemudian akan kembali ke laman Daftar Transaksi Perkumpulan, untuk selanjutnya dilakukan pencetakan SK Perubahan.

|   | Setelah Transaksi Selesai Notaris diwajibkan Upload Akta. Waktu Upload Akta 30 hari dihitung sejak dari penginputan tanggal akta.<br>Jika Notaris tidak melakukan Upload Akta sesuai dengan tanggal yang ditentukan, Transaksi otomatis akan Terhapus oleh Sistem dan voucher PNBP tidak dapat digunakan<br>kembali. |                 |                 |                 |                     |                |                   |                                                   |  |  |  |
|---|----------------------------------------------------------------------------------------------------|-----------------|-----------------|-----------------|---------------------|----------------|-------------------|---------------------------------------------------|--|--|--|
|   | Pratinjau hanya berlaku 7 hari, sejak transaksi selesai                                                                                                    |                 |                 |                 |                     |                |                   |                                                   |  |  |  |
|   | Dalam Perubahan Organ Perkumpulan, pastikan agar Surat Pernyataan Tidak Dalam Sengketa yang diunggah telah di scan dalam format PDF. Untuk mengunduh Format Surat<br>Pernyataan Tidak Dalam Sengketa klik [disini]                                                                                                   |                 |                 |                 |                     |                |                   |                                                   |  |  |  |
|   | Daftar Transaksi Perkumpulan                                                                                                    |                 |                 |                 |                     |                |                   |                                                   |  |  |  |
| P | Pilih Tahun 2021 🗸                                                                                                    |                 |                 |                 |                     |                |                   |                                                   |  |  |  |
|   | No.                                                                                                    | Nomor Transaksi | Kode Voucher    | Jenis Transaksi | Nama Perkumpulan    | Status Billing | Tanggal Transaksi | Download                                          |  |  |  |
|   |                                                                                                    |                 |                 | ~               |                     | ~              |                   |                                                   |  |  |  |
|   | 1                                                                                                    | #12108/00/2012  | \$212°0808°0403 | PERUBAHAN       | BUD INCO PTINONICHE | SUDAH BAYAR    | 09 September 2021 | SK Perubahan                                      |  |  |  |
|   |                                                                                                    |                 |                 |                 |                     |                | 15:47:09          | Download Akta                                     |  |  |  |
|   |                                                                                                    |                 |                 |                 |                     |                |                   | Download Surat Pernyataan Tidak Dalam<br>Sengketa |  |  |  |
|   |                                                                                                    |                 |                 |                 |                     |                |                   | Waktu Perbaikan : 89 hari                         |  |  |  |
|   |                                                                                                    |                 |                 |                 |                     |                |                   | Tanggal Akhir Perbaikan : 08 Desember<br>2021     |  |  |  |

- Klik tombol SK Perubahan untuk mengunduh SK.
- Klik link Download Akta untuk mengunduh Akta yang telah diunggah.
- Klik link Download Surat Pernyataan Tidak Dalam Sengketa untuk mengunduh surat yang telah diunggah.

#### e. Output SK Perubahan Perkumpulan

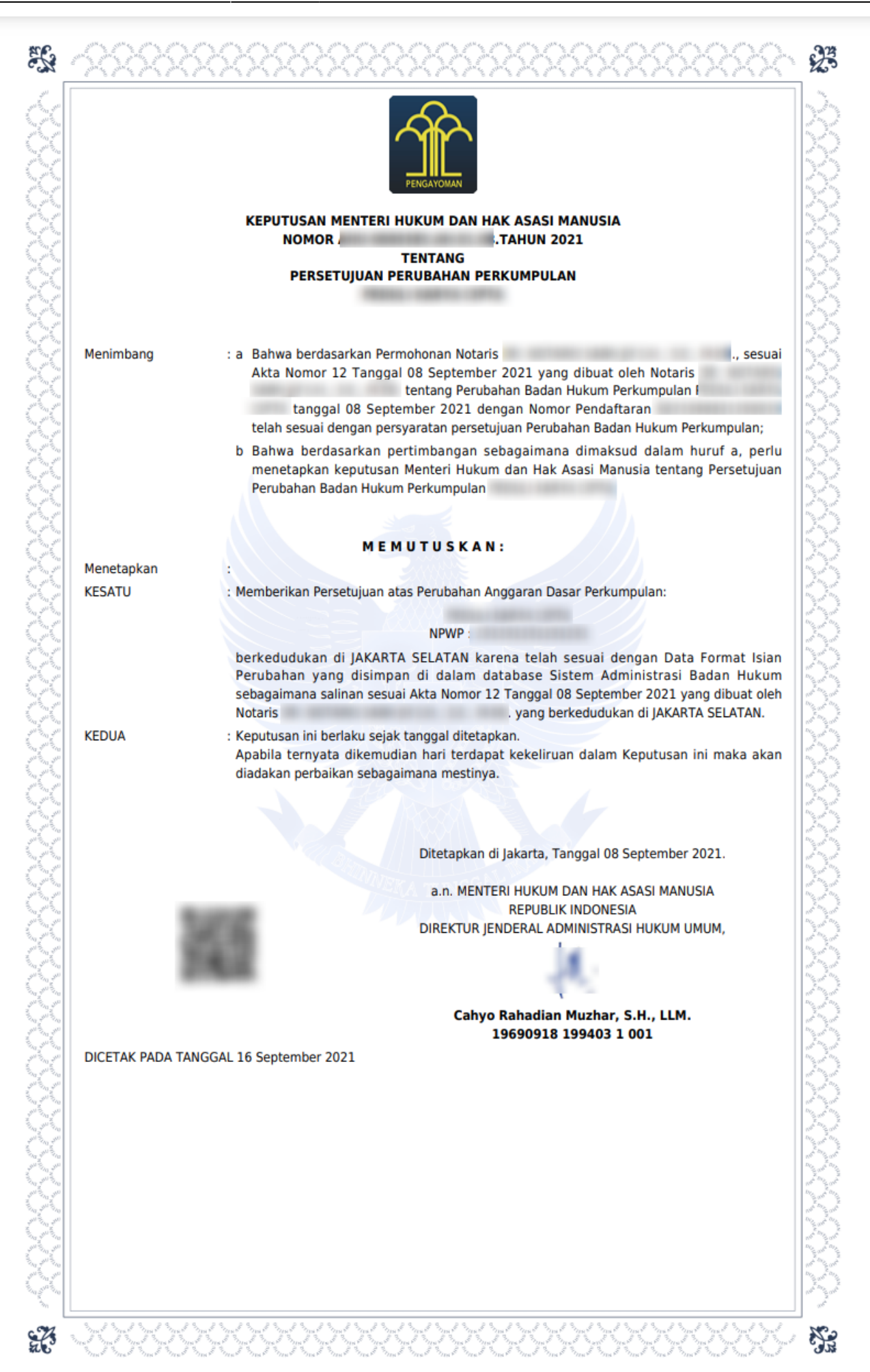

**#**S

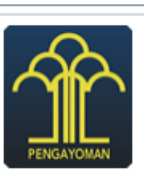

LAMPIRAN KEPUTUSAN MENTERI HUKUM DAN HAK ASASI MANUSIA NOMOR

TENTANG PERSETUJUAN PERUBAHAN PERKUMPULAN

#### Susunan Pengurus dan Pengawas

| Nama                              | No. KTP/Passport     | Organ<br>Perkumpulan |                   | Jabatan             |
|-----------------------------------|----------------------|----------------------|-------------------|---------------------|
|                                   |                      | PENGURUS             | KETUA             |                     |
|                                   |                      | PENGURUS             | WAKIL KETUA       |                     |
|                                   |                      | PENGURUS             | SEKRETARIS        |                     |
|                                   |                      | PENGURUS             | BENDAHARA         |                     |
|                                   |                      | PENGURUS             | HUMAS             |                     |
|                                   |                      | PENGURUS             | PENGADUAN         |                     |
|                                   |                      | PENGAWAS             | KETUA             |                     |
|                                   |                      | PENGAWAS             | TEST              |                     |
|                                   |                      | Ditetapkan di Ja     | karta, Tanggal 0  | 8 September 2021.   |
|                                   |                      | a.n. MENTERI         |                   | K ASASI MANUSIA     |
|                                   |                      | DIREKTUR JEND        | ERAL ADMINISTR    | ASI HUKUM UMUM,     |
|                                   |                      |                      |                   |                     |
|                                   |                      | Cahvo Ra             | ,<br>hadian Muzha | r. S.H., LLM.       |
|                                   |                      | 196                  | 590918 199403     | 1 001               |
| DICETAK PADA TANGGAL 16 Se        | eptember 2021        |                      |                   |                     |
|                                   |                      |                      |                   |                     |
|                                   |                      |                      |                   |                     |
|                                   |                      |                      |                   |                     |
|                                   |                      |                      |                   |                     |
|                                   |                      |                      |                   |                     |
|                                   |                      |                      |                   |                     |
|                                   |                      |                      |                   |                     |
|                                   |                      |                      |                   |                     |
|                                   |                      |                      |                   |                     |
|                                   |                      |                      |                   |                     |
|                                   |                      |                      |                   |                     |
|                                   |                      |                      |                   |                     |
|                                   |                      |                      |                   |                     |
|                                   |                      |                      |                   |                     |
|                                   |                      |                      |                   |                     |
|                                   |                      |                      |                   |                     |
|                                   |                      |                      |                   |                     |
|                                   |                      |                      |                   |                     |
|                                   |                      |                      |                   |                     |
|                                   |                      |                      |                   |                     |
| and made made made made made made | and made and and and | al had had had       | n. e n. e n. e n. | e ne ne ne ne ne ne |

Z

**S**.

| From:<br>http://panduan.ahu.go.id/ - <b>AHU ONLINE</b>                        |   |
|-------------------------------------------------------------------------------|---|
| Permanent link:<br>http://panduan.ahu.go.id/doku.php?id=perubahan_perkumpulan | × |
| Last update: 2021/09/16 10:46                                                 |   |